# **INTERNATIONAL PORTAL ACCOUNT CREATION**

### **STEP 1. Create your account**

The International Portal Check-in can be completed on or off-campus.

Portal URL: https://international.jup.edu

Welcome to Office of International Education!

account credentials will allow you access the International Student Portal website. Click

- Check your IUP email at mail.iup.edu for message from the International Portal about your Account **Creation. Click on the link** for first time user.
- A Registration page should appear. please fill out the information: IUP email, Last Name, First Name, Date of Birth, and Country of Citizenship. Once that's done you should receive a second email with your login information and confirmation.

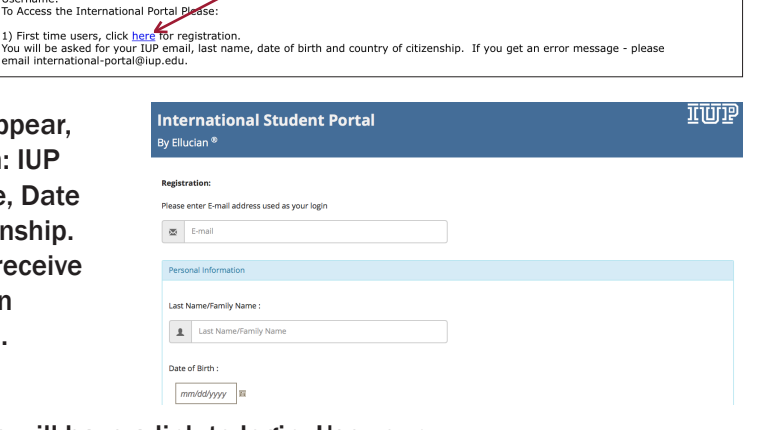

The Office of International Education is using an International Student Portal to collect information and documents to keep immigration records up to date. The information listed here is what is also in the SEVIS database. The following

• The Second email you receive will have a link to login. Use your IUP Username and Password to login.

| Dear                                                                                                    |
|----------------------------------------------------------------------------------------------------|
| Welcome to International Student Portal website. Click here to confirm Registration for your Account.                                                                                                    |
| On the International Student Portal website you can see the list of university requirements, specific to your visa type. You can upload the supporting documents for these requirements and submit them for approval. You can also maintain and update your personal information details and sign up for upcoming events. The International Student Portal website also allows you to send Optional Practical Training (OPT) and dependent related information to the university. |
| Your username is your e-mail address                                                                                                    |
|                                                                                                    |
| This e-mail is sent to you as you have requested to register on International Student Portal website. If you did not raise this request, e-mail international-portal@iup.edu.                                                                                                    |
| Thank You,                                                                                                    |

| Full Name (Surname, First Name)                                         | Campus ID                           | SEVIS ID                         |
|-------------------------------------------------------------------------|-------------------------------------|----------------------------------|
|                                                                         |                                     |                                  |
|                                                                         |                                     |                                  |
| ersonal Information<br>Inly U.S. Address, Emergency Contact and Depende | ent information can be completed in | n the Portal. All other fields a |
| Name                                                                    |                                     |                                  |
| Surname/Primary Name:                                                   |                                     |                                  |
| Eirct/Giunn Name:                                                       |                                     |                                  |
| Fill SU Given Name.                                                     |                                     |                                  |
| Date of Birth:                                                          |                                     |                                  |
| Date of Birth:<br>Country of Citizenship:                               |                                     |                                  |
| Date of Birth:<br>Country of Citizenship:                               |                                     |                                  |
| Address                                                                 |                                     |                                  |
| Address Dependents                                                      |                                     |                                  |

## **STEP 3. Update Personal Information**

**Click on Personal Information.** 

][][]]] Indiana University of Pennsylvania

Personal Information

EUpload Documents

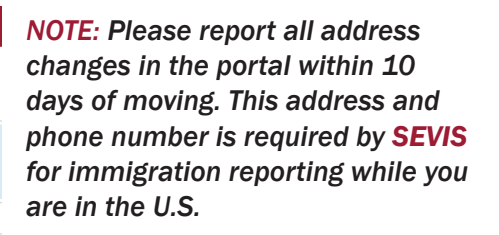

- Enter your U.S. Address and Phone Number if living off Campus. Those living On-Campus enter a phone #. The address will auto-populate after 2 weeks.
- Update your Emergency Contact.
- Review other information.
- Click SAVE after entering all of your information.
- To access the portal in the future go to: international.iup.edu

#### **STEP 2. Review Visa Status Information**

| • | When you click login an F-1 or |  |  |  |  |
|---|--------------------------------|--|--|--|--|
|   | J-1 Maintain Students Status   |  |  |  |  |
|   | Information page will appear.  |  |  |  |  |
|   | Read it and click "I Accept".  |  |  |  |  |
|   |                                |  |  |  |  |

Click

| 2    | E-mail                      |   |
|------|-----------------------------|---|
| Pers | onal information            |   |
| Last | Name/Family Name :          |   |
| 1    | Last Name/Family Name       |   |
| Date | t of Birth : m//dd/yyyy III |   |
| Cour | ntry of Citizenship :       |   |
|      |                             | ٥ |

#### Please use this address format for these apartment complexes

| Housing complex      | Address line 1   | Address line 2 | City, State,<br>Zipcode |
|----------------------|------------------|----------------|-------------------------|
| The Arch             | 223 Medlar Dr    | Apt #          | Indiana, Pa<br>15701    |
| Carriage/Essex House | 1300 Oakland Ave | Apt #          | Indiana, Pa<br>15701    |
| The Verge            | 100 Grove Ln     | Apt #          | Indiana, Pa<br>15701    |